# **Tutoriel Wooclap**

# Table des matières

| Recommo | andations2                                               |
|---------|----------------------------------------------------------|
| 1.      | Présentation2                                            |
| 2.      | Se connecter2                                            |
| a)      | Pour les enseignants3                                    |
| b)      | Pour les étudiants3                                      |
| 3.      | Créer un évènement3                                      |
| 4.      | L'interface principale4                                  |
| a)      | Paramètres4                                              |
| b)      | Ajouter une présentation6                                |
| c)      | Lancer une présentation6                                 |
| d)      | Ajouter de l'interaction6                                |
|         | • QCM7                                                   |
|         | Sondage7                                                 |
|         | Notation                                                 |
|         | Question ouverte                                         |
|         | • Devinez un nombre                                      |
|         | Sondage rapide                                           |
|         | Importer une question11                                  |
|         | • Vidéo12                                                |
|         | Relier des éléments de deux colonnes12                   |
| e)      | Connecter ses étudiants12                                |
| f)      | Naviguer et animer son cours13                           |
|         | Interface principale / Interactions live/Mur de messages |
|         | Configurer une présentation avec interactions13          |
|         | Lancer un vote                                           |
| 5.      | L'interface modérateur14                                 |
| a)      | Le mur de message15                                      |
| b)      | Modérer et afficher des messages15                       |
| 6.      | L'espace de stockage18                                   |
| a)      | Test et enquêtes18                                       |
| b)      | Fichiers                                                 |

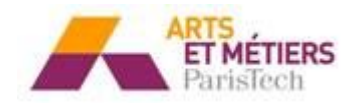

| 7. | L'interface étudiant                | 19 |
|----|-------------------------------------|----|
| a) | Connexion via un terminal mobile    | 19 |
| b) | Connexion via SMS                   | 20 |
| c) | Fonctionnalité : « Je suis confus » | 20 |
| 8. | Autres fonctionnalités              | 21 |
| a) | L'export des résultats              | 21 |
| b) | L'authentification                  | 22 |
| c) | Le mode compétition                 | 22 |
| d) | Le mode comparaison                 | 24 |
|    |                                     |    |

### Recommandations

Avant d'utiliser Wooclap, il faut s'assurer que toutes les conditions sont remplies surtout si vos étudiants n'ont pas l'habitude d'utiliser ce genre d'application.

- Prévenir les étudiants de l'utilisation de Wooclap lors du cours précédent
- Demander d'apporter leurs terminaux mobiles (ordinateur, tablette et smartphones) et pour ceux qui ne seraient pas équipés, prévenez de la possibilité de répondre via SMS.
- Expliquer le principe de Wooclap
- Assurez-vous que les étudiants aient accès à internet (wifi et ou sinon 4G)

# 1. Présentation

Les principales fonctionnalités de Wooclap permettent de :

- Afficher le support de votre cours (exemple présentation diaporama)
- Créer des interactions en live de type quiz avec des résultats en direct
- Administrer des tests et/ou des enquêtes de satisfaction aux étudiants
- Télécharger les supports de cours par les étudiants
- Exporter et donc exploiter les résultats des interactions et/ou des tests et enquêtes

# 2. <u>Se connecter</u>

Wooclap est un service web, il n'est donc pas nécessaire de l'installer. Les enseignants se connectent de façon anonyme ou via leur email et l'accès réservé ENSAM.

La connexion anonyme signifie que les étudiants n'ont pas besoin de s'identifier, c'est à l'enseignant de choisir dans les paramètres de l'évènement s'il souhaite que les étudiants s'identifient ou non.

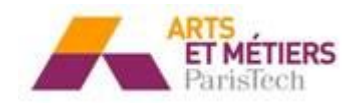

### a) Pour les enseignants

Se connecter à <u>www.wooclap.com</u>

Se créer un compte :

- Register
- Indiquer email + mot de passe
- Prévenir l'ICIFTech TICE que vous souhaitez obtenir un compte.

Une fois le compte créé, se connecter à partir de *<email login* 

#### b) Pour les étudiants

Se connecter à <u>www.wooclap.com</u> suivi du code de votre évènement. Si vous avez paramétré l'accès par authentification<sup>1</sup> à votre évènement, les étudiants seront invités à choisir le mode de connexion

- Sélectionner < Université

Les étudiants sont invités à renseigner leur identifiant et mot de passe ENSAM.

Les étudiants peuvent également se connecter et répondre par SMS. Pour cela il leur suffit d'envoyer « @ » suivi du code de l'évènement au numéro de téléphone indiqué sur la page d'indication des modalités d'accès. Une fois ce premier SMS envoyé, il leur suffit de répondre aux quiz en direct en indiquant pour chaque question le numéro de la réponse choisie<sup>2</sup>.

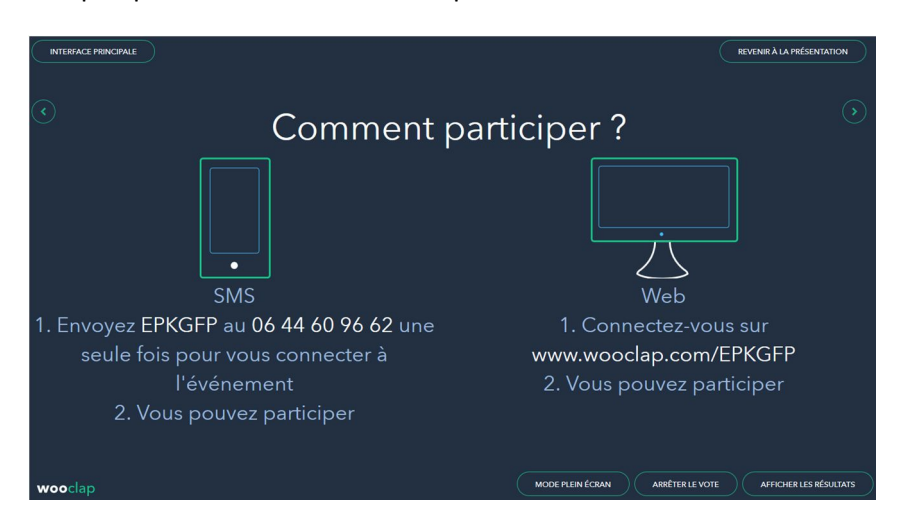

# 3. <u>Créer un évènement</u>

<sup>&</sup>lt;sup>2</sup> Voir le chapitre « connexion via SMS »

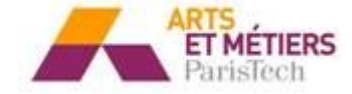

<sup>&</sup>lt;sup>1</sup> Voir le chapitre sur l'authentification.

Wooclap se compose de plusieurs interfaces :

- L'interface des évènements (accessible uniquement à l'enseignant)
- L'interface principale (accessible uniquement à l'enseignant)
- Le mur de messages, contrôlé par l'enseignant, mais qui peut aussi être affiché aux étudiants
- L'affichage de la présentation et des interactions live (accessible à l'enseignant ainsi qu'aux étudiants)
- L'interface modérateur : pour modérer les messages (accessible uniquement à l'enseignant)

Afin de pouvoir lancer des interactions live, l'enseignant doit créer des évènements. Celui-ci peut avoir plusieurs évènements sur son compte. L'évènement permet de créer des interactions live, d'afficher sa présentation, d'accéder au mur de messages pour approuver et consulter les messages de son auditoire.

Pour ajouter un nouvel évènement,

- cliquez sur le bouton en haut à droite <a jouter un évènement,

Vous pouvez toujours modifier le nom de votre évènement en cliquant sur l'icône *<modifier* 

| Mes événements       | AJOUTER UN ÉVÉNEMENT     Q Recherche |  |
|----------------------|--------------------------------------|--|
| Mon nouvel événement |                                      |  |
| Mon nouvel événement | n 🖉 M 22 Feb 2016 👔                  |  |

# 4. L'interface principale

# a) Paramètres

Il est possible de définir les paramètres pour chaque évènement :

- Activez l'authentification des étudiants
- Activer le mode compétition pour « gamifier » son cours : cette fonctionnalité peut être utilisée pour redynamiser le cours, proposer des interactions live en temps limité ou favoriser le travail en sous-groupes.
- Insérer un logo
- Activez l'option <rendre les résultats visibles par défaut
- Exporter les résultats
- Imprimer un rapport
- Réinitialiser l'évènement
- Partager l'évènement

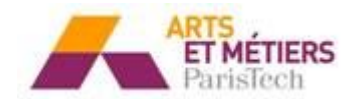

| D  | EMO 🧷 |           |   |      | lap.com/DEMOWOO | CLAP 🖉 | 8                |          |           |
|----|-------|-----------|---|------|-----------------|--------|------------------|----------|-----------|
| 0  |       | VOTES     |   | MESS | SAGES           | А      | U RYTHME DU PAR  | PANT     |           |
| 21 | Prése | entations | 5 |      | GOOGLE SLIDE    |        | AJOUTER UNE PRÉS |          | )         |
|    |       |           |   |      |                 |        |                  |          |           |
|    | 🛛 Que | stions    |   |      |                 |        | 0                | IMPORTER | $\supset$ |

Pour partager un évènement entre plusieurs utilisateurs de Wooclap :

- Activez le bouton *<partager mon évènement* 

| rarametres                       | a <del>e</del> i eveneme | int                                                                                                    |                                                                                                    |                                             |
|----------------------------------|--------------------------|----------------------------------------------------------------------------------------------------|----------------------------------------------------------------------------------------------------|---------------------------------------------|
| <sup>Plan actuel</sup><br>Custom | Logo                     | <sub>Expire</sub><br>Jamais                                                                                            | CHANGE                                                                                                    | R DE PLAN                                   |
| Paramètres                       | principaux               |                                                                                                    |                                                                                                    |                                             |
| Thème de co                      | uleur                    |                                                                                                    | Répondre par SMS                                                                                               |                                             |
| Wooclap                          |                          | •                                                                                                    | Pápandra vís la wah                                                                                            |                                             |
| Exporter ver                     | en utilisant le code     | DEMOWOOCLAP                                                                                                    |                                                                                                    | ON D                                        |
| DEMO                             | xelx                     |                                                                                                    | <b>4</b>                                                                                                    | élécharger                                  |
| Compte à re                      | ebours par dé            | éfaut<br>mpte à rebours par déf<br>oché, un compte à rebou<br>stion est lancée. Remarqu<br>aut, cela mettra à jour éga | aut<br>s se lancera eutomatiquement le<br>e si vous modifies le compte à<br>lement à jour toutes les quession  | orsque une<br>rebours par<br>is existantes. |
|                                  | (                        |                                                                                                    | and a second second second second second second second second second second second second second second second |                                             |

Partager le code de votre évènement avec vos collègues : pour importer l'événement d'un collège, allez sur la page reprenant l'ensemble de vos événements et cliquez sur <*Importer un événement*. Inscrivez ensuite le code correspondant à l'événement que vous souhaitez importer.

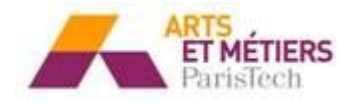

# b) Ajouter une présentation

Il est possible d'afficher une présentation en plus des interactions live.

Cliquez sur une des options de votre choix :

- <Ajouter un powerpoint,
- <Ajouter un pdf
- <Google slides.

|                       | Présentations    |               |
|-----------------------|------------------|---------------|
| AJOUTER UN POWERPOINT | • AJOUTER UN PDF | GOOGLE SLIDES |

Attention : le powerpoint doit être au format .pptx.

### c) Lancer une présentation

Pour lancer votre présentation et l'afficher aux étudiants, cliquez sur :

| - <lancer la="" présentation<="" th=""><th></th><th></th></lancer> |        |   |
|--------------------------------------------------------------------|--------|---|
| Présentations                                                      |        |   |
| AJOUTER UN POWERPOINT     AJOUTER UN PDF     GOOGLE SLIDES         |        |   |
| $\equiv$ 1. formation démonstration Wooclap.pptx                   | LANCER | : |

# d) Ajouter de l'interaction

Sept options d'interactions live sont disponibles :

| INTERACTIONS LIVE |         | MUR DE M | IESSAGES         | TESTS, ENQUÊTES & FICHIERS      |                |                       |  |  |
|-------------------|---------|----------|------------------|---------------------------------|----------------|-----------------------|--|--|
|                   | Gondage | Notation | Question ouverte | 6 2 9 4<br>Devinez un<br>nombre | Sondage rapide | Importer une question |  |  |

Vous ne pouvez créer qu'une seule question à chaque fois. Si vous créer plusieurs interactions celles-ci seront présentées à votre auditoire dans l'ordre de leur création. Mais vous pouvez également changer l'ordre de vos questions en les faisant glisser.

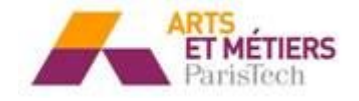

Si vous souhaitez créer des QCM avec plusieurs questions, vous devez créer un test<sup>3</sup>.

Pour chaque interaction vous pouvez choisir de mentionner la bonne réponse et décider de l'afficher ou non.

#### QCM

Pour chaque question vous pouvez choisir si les étudiants doivent répondre via l'application ou par SMS. Une fois que vous avez taper votre question ainsi que les différentes réponses, sélectionnez la bonne réponse pour l'indiquer à Wooclap. L'icône appareil photo vous permet d'insérer des images dans vos questions et/ou réponses.

|        | Créer un QCM                                                                                                    |                                  |                 |       |
|--------|----------------------------------------------------------------------------------------------------|----------------------------------|-----------------|-------|
|        | ON Répondre via le web                                                                                                    | Répondre p                       | ar SMS          |       |
| Questi | ion Entrer la question que vous voulez poser à votre audience                                                                                                    |                                  |                 |       |
|        |                                                                                                    |                                  |                 | ic    |
| Répon  | 1585 Entrer les réponses et choisir celles qui sont correctes                                                                                                    |                                  |                 |       |
|        | Kampala                                                                                                    |                                  | iO              | Ŵ     |
|        |                                                                                                    |                                  | ia              | -     |
|        |                                                                                                    |                                  | U               | Ш     |
|        | <ul> <li>Ajouter</li> </ul>                                                                                                    | UNE NOUVELLE                     | RÉPON           | ISE   |
|        | <ul> <li>Ajouter</li> </ul>                                                                                                    | UNE NOUVELLE                     | RÉPON           | ISE   |
| •      | AJOUTER     Créer un sondage                                                                                                    | UNE NOUVELLE                     | RÉPON           | ISE   |
|        | AJOUTER     Créer un sondage     Répondre via le web                                                                                                    | UNE NOUVELLE                     | RÉPON           | ISE   |
| -      | AJOUTER      Créer un sondage      N     Répondre via le web      ON      Question Entrer la question que vous voulez poser à votre audience                                                                                                    | UNE NOUVELLE                     | RÉPON           | ISE × |
|        | AJOUTER      Créer un sondage                                                                                                    | UNE NOUVELLE<br>Répondre par SMS | RÉPON           | ISE X |
|        | AJOUTER      Créer un sondage                                                                                                    | UNE NOUVELLE                     | RÉPON           | ISE X |
|        | AJOUTER      ON     ON     Répondre via le web     ON     ON      ON      Cuestion Entrer la question que vous voulez poser à votre audience      Per exemple : êtes-vous pour la peine de mort ?      Réponses Entrer les réponses que votre audience pourra sélectionner      Oui                                                                                                    | UNE NOUVELLE<br>Répondre par SMS | RÉPON<br>5<br>5 | ×     |
|        | AJOUTER      O     O | Répondre par SMS                 |                 | ISE X |

#### Notation

Sondage

La question notation permet aux étudiants de noter plusieurs propositions de la plus pertinente à la moins pertinente. L'enseignant définit la note maximale pour chaque proposition.

<sup>3</sup> Voir le chapitre « Espace de stockage » pour plus de détails.

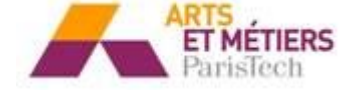

|          | nple : êtes-vous pour la peine de mort ?                                                                               | iO  |
|----------|----------------------------------------------------------------------------------------------------|-----|
| Réponses | Entrer les réponses que votre audience pourra sélectionner                                                             |     |
|          | ia                                                                                                    | Ŵ   |
| Non      | iO                                                                                                    | Ŵ   |
|          | ⊕ AJOUTER UNE RÉPON                                                                                                    | ISE |
| ON O     | Réponses multiples<br>Les participants peuvent choisir plus d'une réponse                                              |     |
|          | Timer<br>Si coché, un timer se lancera automatiquement lorsque la question est lancée.<br>temps est donné en secondes. | Le  |
| ANN      | ULER SAUVEGARDER LANCER MAINTENA                                                                                       | NT  |

#### **Question ouverte**

La question ouverte permet les réponses libres pour les étudiants. Pour cette interaction, si vous sélectionnez l'option nuage de mots, les réponses s'afficheront sous forme d'un nuage de mot. Il est alors mieux de préciser aux étudiants de ne mentionner qu'un seul mot pour que les résultats soient plus lisibles à l'affichage.

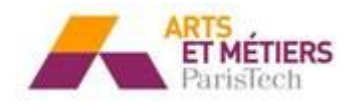

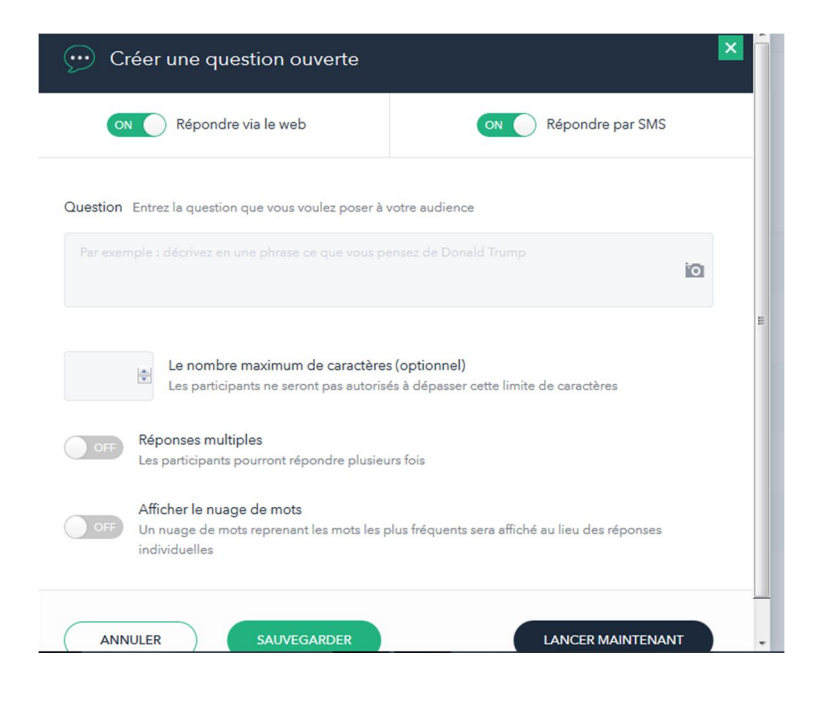

#### Devinez un nombre

Cette interaction permet aux étudiants de deviner un nombre. L'enseignant indique une valeur minimale et une valeur maximale afin de cadrer au mieux les résultats.

| • 2 Créer une question devinez un                    | nombre 🔀                                          |
|------------------------------------------------------|---------------------------------------------------|
| ON Répondre via le web                               | N Répondre par SMS                                |
| Question Entrer la question que vous souhaitez poser | à votre audience                                  |
|                                                      | nettre dans un train ?                            |
| Valeur minimale                                      | Valeur maximale<br>réponses qui n'ont pas de sens |
| ANNULER SAUVEGARDER                                  | LANCER MAINTENANT                                 |

Trois fonctionnalités pour exploiter les résultats sont disponibles:

> Obtenir une vue globale de toutes les réponses de vos participants.

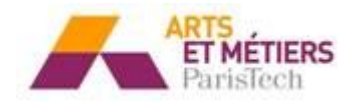

| - | 🔹 300 🛔 55 👔 www.wooclap.com/DEMO |        |        |     |       |              |     |            |       |     |     |         |     |
|---|-----------------------------------|--------|--------|-----|-------|--------------|-----|------------|-------|-----|-----|---------|-----|
| Ģ |                                   | 2x-1=? |        |     |       |              |     |            |       |     |     | $\odot$ |     |
|   | 0.025                             | 2      | 1      |     |       |              |     | 0.5        |       | 0.5 |     |         | 1   |
|   | 1                                 | 1      | 0.5    |     | 0.5   |              |     |            | 2     |     | 2   | 0.025   | 1   |
|   |                                   | 2      | 2      | 0.5 | 0.025 |              |     | 0.025      | 0.5   |     | 0.5 |         | 0.5 |
|   |                                   | 0.5    |        |     | 0.025 | 2            | 0.5 | 0.025      |       | 0.5 | 2   | 0.5     | 2   |
| ě | C 5                               | 2      | 2      | 2   |       |              |     |            | 2     | 2   | 2   |         | 1   |
|   | 0 5                               |        | 2      |     | 0.025 |              |     | 2          |       |     |     |         | 0.5 |
|   | 1                                 | 0.5    | 0.025  |     |       | 0.5          |     | 2          | 0.025 | 0.5 |     | 0.5     | 0.5 |
|   | 0.025                             |        | 2      |     | 2     | 0.5          |     |            |       |     |     | 0.025   | 1   |
|   | 2                                 | 0.5    | 2      |     |       |              | 2   | 2          |       | 2   |     |         | 2   |
|   |                                   |        |        |     |       |              |     |            | 0.5   |     |     |         | 0.5 |
|   | woodap                            | 300 a  | nswers |     | 2     | dina a Manag | 0.5 | 2<br>N N X |       |     |     |         | 2   |

**Visualiser le nombre de participants** qui ont répondu la même réponse à votre question.

| <b>300 </b> 45 | •) 🚯 v                 | www.wooclap.c                 | om/DEMO                |        |  |
|----------------|------------------------|-------------------------------|------------------------|--------|--|
| $\odot$        |                        | 2x-1                          | =?                     |        |  |
|                | Number of perticipants | 1 100<br>2 50<br>3 30<br>4 20 | 1<br>2<br>0.5<br>0.025 | Answer |  |
| wooclap        | 2<br>300 answers       |                               |                        |        |  |

Obtention de la médiane et de l'écart-type aux fonctions déjà affichées sur votre écran, à savoir la moyenne, le maximum et le minimum.

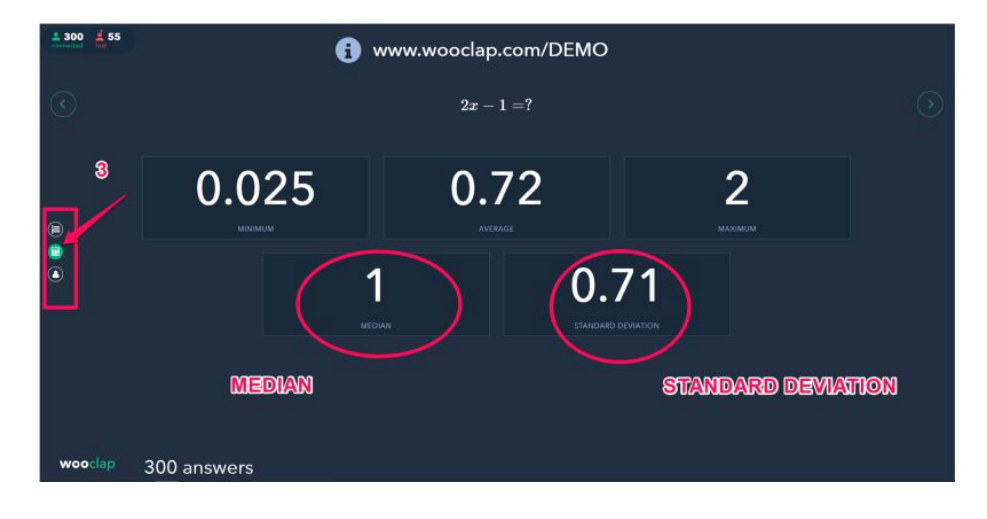

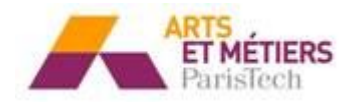

#### Sondage rapide

Le sondage rapide permet de sonder rapidement votre audience, sans que vous ayez eu à préparer la question au préalable. Choisissez donc le nombre de choix pour l'étudiant, qui se présentera sous forme de chiffres. Puis posez votre question à l'oral ainsi que vos propositions. L'étudiant donnera le chiffre qui correspond à la réponse qu'il souhaite donner.

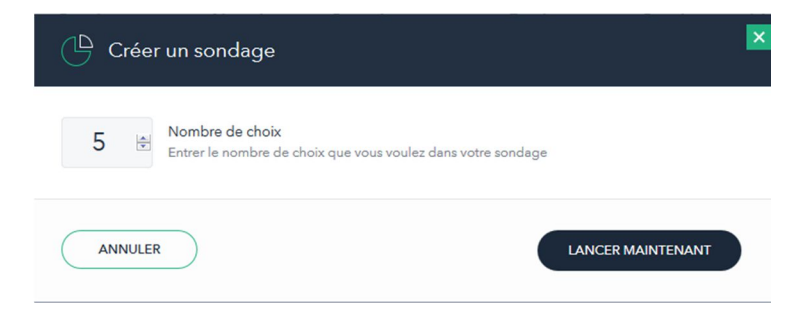

#### **Importer une question**

Cette fonction vous permet d'importer une question à partir d'un autre évènement que vous avez créé. Il est possible également d'importer des questions via un fichier Excel<sup>4</sup>.

Exemple :

| Choisir une que                                                            | stion à importer                                                     | 2 |
|----------------------------------------------------------------------------|----------------------------------------------------------------------|---|
|                                                                            | IMPORTER À PARTIR D'UN FICHIER                                       |   |
| Choisir l'événement                                                        |                                                                      |   |
|                                                                            |                                                                      |   |
| Select                                                                     |                                                                      | • |
| Select<br>Choisir le type de la sou<br>Select                              | urce                                                                 | • |
| Select<br>Choisir le type de la sou<br>Select<br>Choisir la/les question(: | urce<br>s) à importer Seules les interactions valides sont affichées | • |

<sup>&</sup>lt;sup>4</sup> Le modèle de fichier Excel d'import des questions est disponible sur la plateforme SAVOIR : <u>http://savoir.ensam.eu/moodle/course/view.php?id=1761</u>

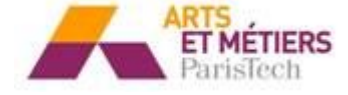

|                                                                                       | ( <u>86</u> ) |     |
|---------------------------------------------------------------------------------------|---------------|-----|
|                                                                                       | •             |     |
|                                                                                       |               |     |
|                                                                                       | Vidéo         |     |
| Pour ajouter une vidéo à votre présentation, cliquez sur < <i>Vidéc</i>               | )             |     |
| ▶ Vidéo                                                                               |               | ×   |
| Adresse de la vidéo Veuillez entrer l'adresse de la vidéo (DailyMotion, Vimeo ou You) | Tube)         |     |
|                                                                                       |               |     |
|                                                                                       |               |     |
|                                                                                       |               |     |
| ANNULER SAUVEGARDER LA                                                                | NCER MAINTEN  | ANT |

Vous pouvez choisir de lancer directement la vidéo depuis l'adresse de la vidéo, ou bien de la sauvegarder. Si vous choisissez de la sauvegarder, pour la visionner il vous suffira de la sélectionner comme une interaction live.

#### Relier des éléments de deux colonnes

Comme son nom l'indique, cette fonctionnalité vous permettra de demander à vos élèves de relier des éléments de deux colonnes.

Les étudiants sont invités à faire correspondre chacun des éléments de la colonne de gauche à chacune des propositions présentées dans la colonne de droite.

#### e) <u>Connecter ses étudiants</u>

Pour que les étudiants se connectent à l'évènement, il faut leur donner l'adresse de l'évènement. L'adresse se présente toujours de la même façon : <u>www.wooclap.com/</u> suivi du code attribué à votre évènement : une suite de lettres en majuscules qu'il est possible de personnaliser.

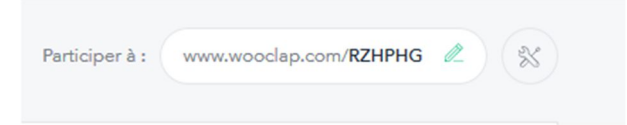

**Attention** : si vos étudiants se connectent directement via le site <u>www.wooclap.com</u> sans entrer l'adresse de l'évènement complète ceux-ci n'y auront jamais accès.

La première interaction live pour tous les évènements, se présente de la façon suivante. Elle vous permet donc de projeter cet écran à destination des étudiants.

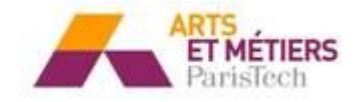

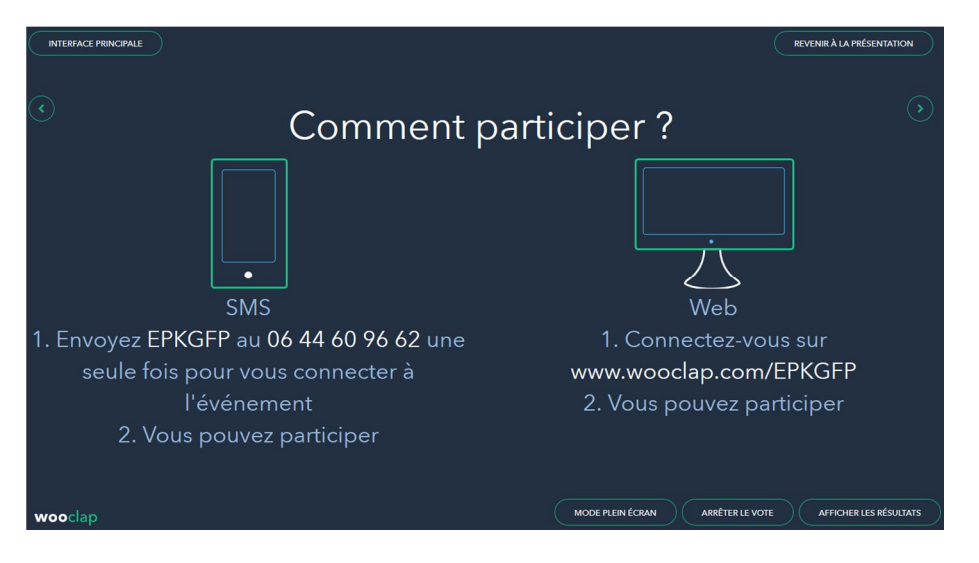

# f) Naviguer et animer son cours

### Interface principale / Interactions live/Mur de messages

Il est possible de naviguer de façon très simple entre les différentes interfaces : on lance la présentation : ce qui permet d'afficher le contenu d'un cours ou d'un exercice puis on bascule à un moment sur l'interaction live afin de sonder les étudiants sur les connaissances qu'ils viennent d'acquérir par exemple, puis on revient à la suite de la présentation pour donner des explications. Tout ceci, à l'aide des différents boutons de la barre de navigation.

#### **Configurer une présentation avec interactions**

Il est possible d'intégrer les interactions directement dans la présentation, pour cela, vous devez une fois votre fichiers chargé cliquer sur *<Configurer* 

| Présentations                                       | GOOGLE SLIDES | AJOUTER UNE PRÉSENTATION |
|-----------------------------------------------------|---------------|--------------------------|
| 1. pedagotice2017presentation_orale-FV integré.ppbc |               |                          |

Vous pouvez ensuite, ajouter des slides à la présentation et ajouter les interactions au moment souhaité.

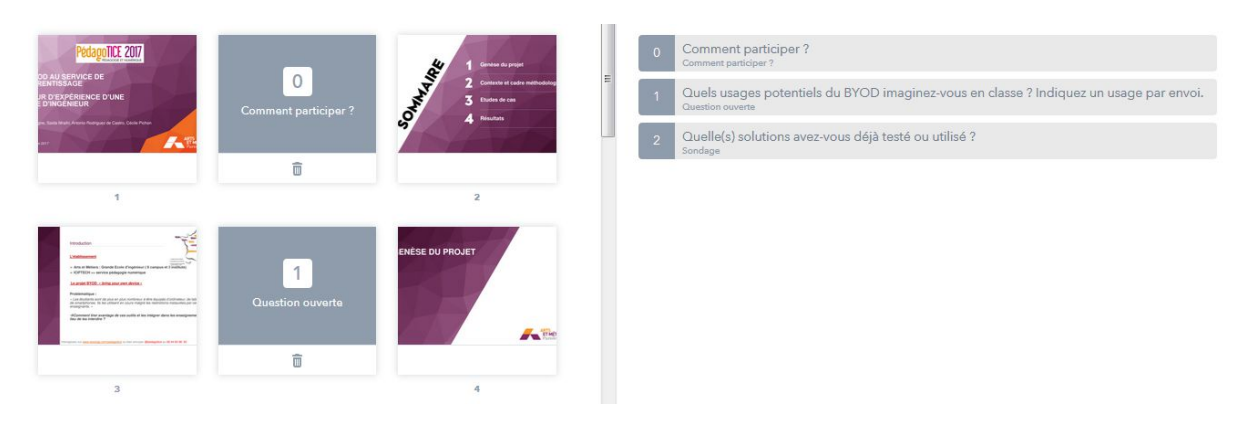

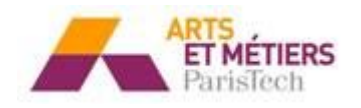

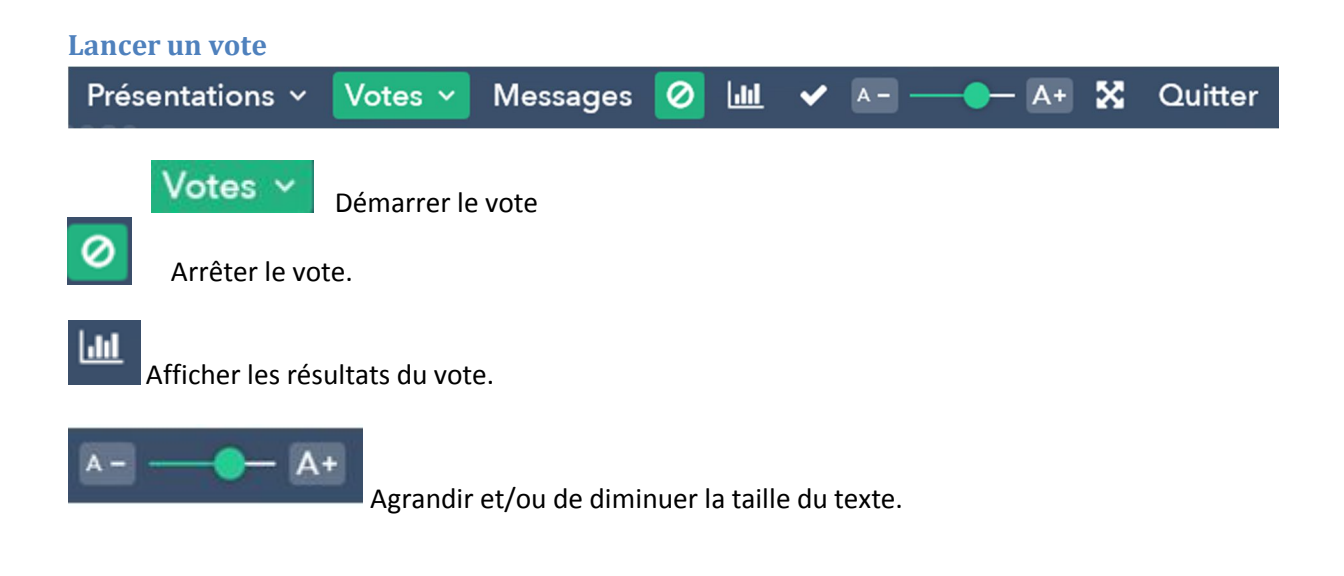

# 5. L'interface modérateur

Pour accéder à l'interface modérateur, il faut ouvrir la page des évènements.

- Se connecter via un autre appareil (ordinateur ou tablette) ou bien ouvrir un nouveau navigateur web
- Cliquez sur *<Mes évènements* en haut à droite de votre interface principal

| Pour  | ouvrir | l'interface | modérateur, | il | faut | cliquez | sur | l'icône | M | en | face | du | nom | de | votre |
|-------|--------|-------------|-------------|----|------|---------|-----|---------|---|----|------|----|-----|----|-------|
| évène | ement. |             |             |    |      |         |     |         |   |    |      |    |     |    |       |

| Mes événements       | AJOUTER UN ÉVÉNEMENT     Q Recherche |
|----------------------|--------------------------------------|
| Mon nouvel événement | € 100 € 100 C                        |
| Mon nouvel événement |                                      |

Il est possible de contrôler le lancement de la présentation et des interactions live ainsi que de modérer les messages sur la même interface. On contrôle la navigation de la présentation via une vue sur un petit écran à gauche et les messages apparaissent sous forme de liste au fur et à mesure qu'ils sont postés. L'intérêt réside dans l'onglet *«Mur de messages*. Il est donc possible de modérer les messages : c'est-à-dire lire, afficher et/ou effacer les messages, tout en navigant sur sa présentation.

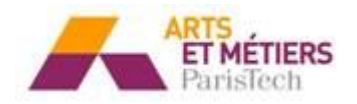

| Votre présentation                 | Messages Votes                                                                   |      |          |
|------------------------------------|----------------------------------------------------------------------------------|------|----------|
| LA PLACE DES LANGUES DANS LES UE   | Boite à Messages [31]                                                            |      | Afficher |
| REX ET PROPOSITIONS                | Anonyme 17/01/2017<br>Animer des cours dans la discipline avec le prof d'anglais | 16 🖤 |          |
| CONCEVOIR<br>DEMAIN                | Anonyme 17/01/2017<br>tutoriels existants en anglais                             | 12 🎔 |          |
| Suivant                            | Anonyme 17/01/2017<br>exposés en anglais                                         | 12 🎔 |          |
| La place des langues dans les UE 🔹 | Anonyme 17/01/2017<br>Présentation<br>En anglais<br>Jeux de rôle                 | 11 🖤 |          |
| Chronomètre                        | Anonyme 17/01/2017<br>Videos                                                     | 11 🖤 |          |
| 00:02:38                           | Anonyme 17/01/2017<br>visites d'entreprises en anglais                           | 10 🎔 |          |

# a) <u>Le mur de message</u>

Lorsque l'on rentre dans l'onglet *Messages*, il est nécessaire d'activer l'option *>Activer le mur* si l'on souhaite que les étudiants puissent poser des questions via Wooclap. Pour rendre visibles les questions posées, il faut cliquer sur *<Afficher* 

| D | émonstration 🖉    |                           | Participer à : www.wooclap.com/EPKGFP 🖉 |
|---|-------------------|---------------------------|-----------------------------------------|
|   | INTERACTIONS LIVE | MUR DE MESSAGES           | TESTS, ENQUÊTES & FICHIERS              |
|   | ON                | Activer le mur MODÉRER RÉ | INITIALISER                             |

# b) Modérer et afficher des messages

L'interface de modération se compose de trois parties :

- Un espace « présentation » où il est possible de contrôler l'affichage de sa présentation
- Un espace ou s'affichent tous les messages
- Un espace où il est possible de contrôler et d'afficher les interactions live

Toujours sur l'interface modérateur pour l'enseignant, voici l'affichage des messages avant modération :

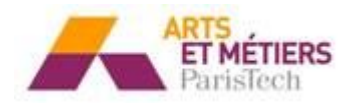

| Votre présentation                                                                                                    | Messages Votes                                                                   |      | Retour à la liste d'événements |
|----------------------------------------------------------------------------------------------------|----------------------------------------------------------------------------------|------|--------------------------------|
| Generative ut                                                                                                    | Boite à Messages 33                                                              |      | Afficher 😵 🌣                   |
| PACHTY     - 14     - 14     · 14     · 14     · 14     · 14     · 14     · 14     · 14     · 14     · 14     · 14     · 14     · 14     · 14     · 14     · 14     · 14     · 14     · 14     · 14     · 14     · 14     · 14     · 14     · 14     · 14     · 14     · 14     · 14     · 14     · 14     · 14     · 14     · 14     · 14     · 14     · 14     · 14     · 14     · 14     · 14     · 14     · 14     · 14     · 14     · 14     · 14     · 14     · 14     · 14     · 14     · 14     · 14     · 14     · 14     · 14     · 14     · 14     · 14     · 14     · 14     · 14     · 14     · 14     · 14     · 14     · 14     · 14     · 14     · 14     · 14     · 14     · 14     · 14     · 14     · 14     · 14     · 14     · 14     · 14     · 14     · 14     · 14     · 14     · 14     · 14     · 14     · 14     · 14     · 14     · 14     · 14     · 14     · 14     · 14     · 14     · 14     · 14     · 14     · 14     · 14     · 14     · 14     · 14     · 14     · 14     · 14     · 14     · 14     · 14     · 14     · 14     · 14     · 14     · 14     · 14     · 14     · 14     · 14     · 14     · 14     · 14     · 14     · 14     · 14     · 14     · 14     · 14     · 14     · 14     · 14     · 14     · 14     · 14     · 14     · 14     · 14     · 14     · 14     · 14     · 14     · 14     · 14     · 14     · 14     · 14     · 14     · 14     · 14     · 14     · 14     · 14     · 14     · 14     · 14     · 14     · 14     · 14     · 14     · 14     · 14     · 14     · 14     · 14     · 14     · 14     · 14     · 14     · 14     · 14     · 14     · 14     · 14     · 14     · 14     · 14     · 14     · 14     · 14     · 14     · 14     · 14     · 14     · 14     · 14     · 14     · 14     · 14     · 14     · 14     · 14     · 14     · 14     · 14     · 14     · 14     · 14     · 14     · 14     · 14     · 14     · 14     · 14     · 14     · 14     · 14     · 14     · 14     · 14     · 14     · 14     · 14     · 14     · 14     · 14     · 14     · 14     · 14     · 14     · 14     · 14     · 14     · 14     · 14     · 14 | Anonyme 17/01/2017<br>Animer des cours dans la discipline avec le prof d'anglais | 16 🎔 |                                |
|                                                                                                    | Anonyme 17/01/2017<br>tutoriels existants en anglais                             | 12 🎔 |                                |
| Précédent Suivant                                                                                                    | Anonyme 17/01/2017<br>exposés en anglais                                         | 12 🎔 |                                |
| La place des langues dans les UE 🔹 👻                                                                                                    | Anonyme 17/01/2017<br>Présentation<br>En anglais<br>Jeux de rôle                 | 11 🖤 |                                |
| Chronomètre                                                                                                    | Anonyme 17/01/2017<br>Videos                                                     | 11 🤍 |                                |
| 00:00:00                                                                                                    | Anonyme 17/01/2017<br>visites d'entreprises en anglais                           | 10 🖤 |                                |

Voici l'affichage des messages sur l'écran projeté une fois que ceux-ci ont été approuvés par l'enseignant :

|         | i www.wooclap.com/ICIFTECH                                    |             |
|---------|---------------------------------------------------------------|-------------|
|         | Animer des cours dans la discipline avec le prof<br>d'anglais | 16<br>VOTES |
|         | tutoriels existants en anglais                                | 12<br>VOTES |
|         | exposés en anglais                                            | 12<br>VOTES |
| wooclap | Présentations v Votes v Messages 😭 🔀 Quitter                  |             |

Wooclap, vous permet aussi de classer vos messages selon plusieurs catégories que vous pouvez nommer. Ainsi vous est-il plus facile de hiérarchiser tous les messages reçus. Pour cela, cliquer sur *Paramètres* 

Voici ce que vous obtenez :

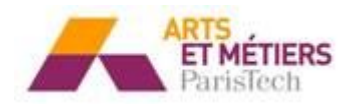

| Boite à Messages 33 Messages non-lus                   | 3 Vert 0 Bleu 0 Mauve | e 🛈 🗌 Rouge 🗿 🛛 Afficher 🛛 📽 🔅 |
|--------------------------------------------------------|-----------------------|--------------------------------|
| Orange O                                               |                       | Activer les catégories         |
| Anonyme 17/01/2017                                     | 16 🖤                  | Vert                           |
| Animer des cours dans la discipline avec le prof d'ang | lais                  | Bleu                           |
|                                                        |                       | Mauve                          |
| Anonyme 17/01/2017                                     | 12 🎔                  | Rouge                          |
| tutoriels existants en anglais                         |                       | Orange                         |
| Anonyme 17/01/2017                                     | 12 🖤                  |                                |
| exposés en anglais                                     |                       |                                |
| Anonyme 17/01/2017                                     | 11 🖤                  |                                |
| Présentation                                           |                       |                                |
| En anglais                                             |                       |                                |
| Jeux de rôle                                           |                       |                                |

Pour afficher / supprimer ou mettre en avant un message, il suffit de positionner la souris sur le message choisi. Trois icônes : « crayon », « poubelle », et l'icône « mettre en avant » vont alors apparaître et vous permettront de modérer le message.

Pour contrôler, les interactions live tout en restant dans l'interface modérateur, cliquez sur > *votes.* La liste de vos interactions s'affichent, il vous suffit de cliquer sur celle que vous souhaitez et d'en définir les paramètres, en utilisant le bouton ON / OFF devant chaque paramètre.

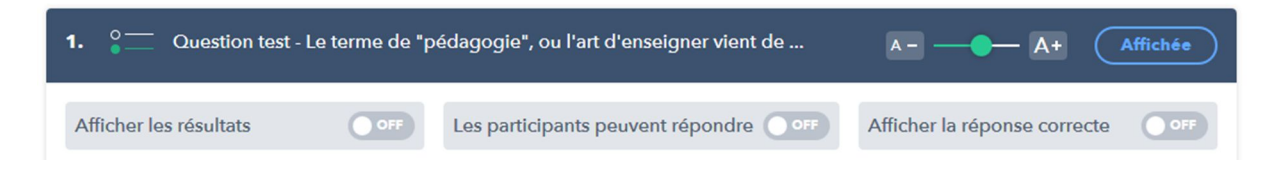

#### Tableau récapitulatif des différentes fonctions :

| Afficher                       | Autoriser le message pour affichage                                 |
|--------------------------------|---------------------------------------------------------------------|
| ♥;                             | Donner la possibilité aux participants de<br>« liker » les messages |
| *                              | Afficher les paramètres des messages et<br>notamment les catégories |
| Retour à la liste d'événements | Revenir à l'interface « liste d'évènements »                        |

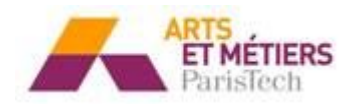

# 6. L'espace de stockage

Un espace de stockage est disponible pour les étudiants. Celui-ci leur permet de répondre à des questionnaire/tests, enquêtes de satisfaction ainsi qu'à consulter et télécharger des documents que l'enseignant met à disposition de ses étudiants.

### a) Test et enquêtes

Les tests et enquêtes sont des questionnaires mais à la différence des interactions live, les résultats ne se font pas en direct.

| Demonstration 🖉                                |                                                                                                    | Participer à : www.wooclap.com/EPKGFP                       |
|------------------------------------------------|----------------------------------------------------------------------------------------------------|-------------------------------------------------------------|
| INTERACTIONS LIVE                              | MUR DE MESSAGES                                                                                                    | TESTS, ENQUÊTES & FICHIERS                                  |
| Les participants répo<br>Vous pouvez activer p | ndent à des listes de questions à leur propre rythme ta<br>lusieurs testu/enquêtes en même temps. Vous pouvez a<br>que les participants ont répondu. | nt qu'elles sont activées .<br>Inalyser les résultats après |
| ☺ Tests                                        |                                                                                                    | G AJOUTER                                                   |
| 📃 1. Avez-vous été assidu ?                    | ON                                                                                                    | AFFICHER LES DÉTAILS GRILLE                                 |
| 🗟 Enquêtes de satisfa                          | ction                                                                                                    | • AJOUTER                                                   |
| 1. Enquête de satisfaction : démonstratio      | n Wooclap ON                                                                                                    | AFFICHER LES DÉTAILS (RAPPORT)                              |

Pour créer un test ou une enquête, il suffit de cliquer sur le bouton *Ajouter*. Les interfaces pour créer les questions sont les mêmes que pour les interactions live, à la différence d'un test ou d'une enquête qui peuvent se composer de plusieurs questions.

# b) Fichiers

L'enseignant peut mettre à disposition de ses étudiants des documents en téléchargement. Il suffit d'ajouter des fichiers, via le bouton *<Ajouter*.

Pour que le fichier soit accessible à l'étudiant, il doit être activé en mode *<ON*.

| 🖻 Fichiers                              | • AJOUTER |
|-----------------------------------------|-----------|
| 1. formation démonstration Wooclap.pptx | OFF       |
|                                         |           |

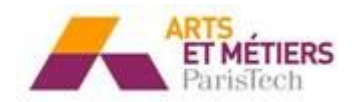

# 7. L'interface étudiant

# a) Connexion via un terminal mobile

Voici la vue étudiante, lorsque ceux-ci se connectent à un évènement et que les paramètres d'authentification sont définis au niveau de l'évènement :

| Vous devez être authentifié pour accéder à l'événement pedagotice |                                       |
|-------------------------------------------------------------------|---------------------------------------|
| Se connecter par email                                            | Se connecter avec les réseaux sociaux |
| Connexion avec un email                                           | f G+                                  |
| Mot de passe                                                      | in                                    |
| S'ENREGISTER OU SE CONNECTER                                      | Université                            |
|                                                                   | UNIVERSITÉ                            |

Les étudiants doivent impérativement se connecter via le bouton < Université

Voici la vue étudiante, lorsque l'enseignant lance une interaction live :

| 🔓 VOTES | 🗢 MESSAGES 🤨                                                                    | ≣ ÉVALUATIONS 1 |
|---------|---------------------------------------------------------------------------------|-----------------|
|         | 2. Si oui, sous quelle forme ? (polycopiés, diaporama, articles<br>techniques,) |                 |
|         | Indiquez votre réponse                                                          |                 |
|         |                                                                                 |                 |

② En attente du prochain clap

Vue étudiante lorsque le mur de messages est actif :

|                     | MESSAGES                           | ≣ ÉVALUATIONS 1 |
|---------------------|------------------------------------|-----------------|
|                     | Envoyer un message au présentateur |                 |
|                     |                                    |                 |
|                     |                                    | 500             |
|                     | ENVOYER                            |                 |
| Anonyme             |                                    |                 |
| J aime utiliser l a | inglais                            |                 |
| Anonyme             |                                    |                 |
|                     |                                    |                 |

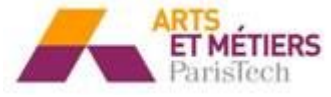

Vue étudiante de l'espace de stockage : les tests, enquêtes et fichiers sont en mode < ON

|                                            | C MESSAGES                                                                                                    | i≡ ÉVALUATIONS                                   | 11~     |
|--------------------------------------------|----------------------------------------------------------------------------------------------------|--------------------------------------------------|---------|
| Tests<br>Pas de tests                      | Instructions                                                                                                    |                                                  |         |
| Enquêtes<br>Questionn (Lancer)<br>Fichiers | Afin de nous aider à répondre au mieux à vos attentes, merci<br>minutes pour répondre à ce questionnaire .<br>Vos réponses sont automatiquement sauvegardées. Après av<br>11, vous pouvez quiter Wooclep en fermant la page. | de prendre quelques<br>pir répondu à la question |         |
| Pas de fichiers                            |                                                                                                    |                                                  | $\odot$ |
|                                            | (LANCER >)                                                                                                    |                                                  |         |

b) <u>Connexion via SMS</u>

Les étudiants envoient les « @codes spécifiques » une seule fois pour se connecter

- > Pour les <<u>Sondages/QCM</u> : ils doivent envoyer 1, 2 ou 3 pour répondre à la question
- Pour la question *<Notation* : les étudiants envoient leurs réponses séparées par des espaces (ex: 3 4 5 2 3).
- Pour <les questions ouvertes : ces derniers envoient leur texte directement lorsque la question est lancée.</p>
- Pour <*Mur de messages* : ils peuvent poser des questions ou envoyer des remarques au numéro indiqué.

Les indications pour participer par SMS et via le web sont disponibles en cliquant sur *<lancer*, à côté de *<comment participer* dans le menu *<Interactions live*.

# c) Fonctionnalité : « Je suis confus »

L'étudiant dispose d'un bouton indiquant son état "Je suis confus" ou "Je comprends" sous chaque interaction proposé par l'enseignant.

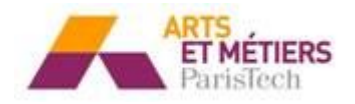

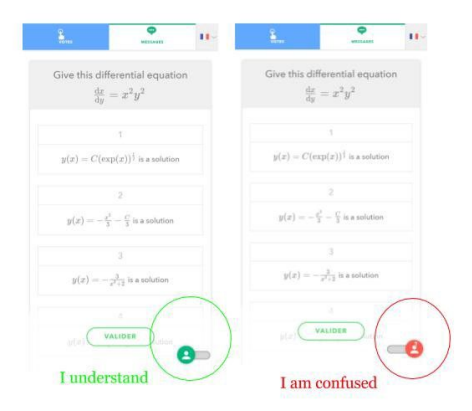

Il lui suffit de cocher la case correspondante. L'enseignant verra alors apparaître le nombre d'étudiants confus ainsi que le nombre d'étudiant ayant compris directement sur l'écran projeté et cela en direct.

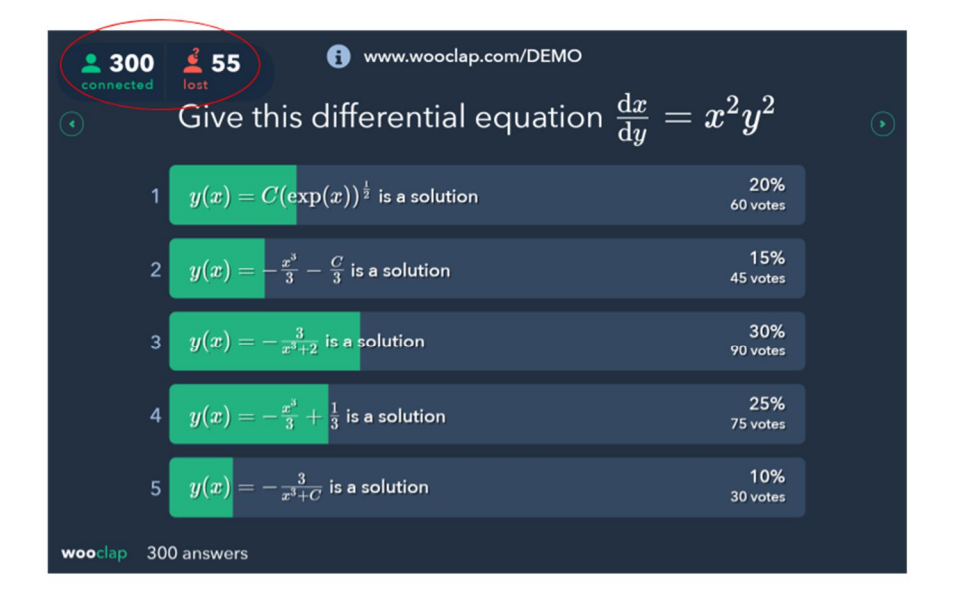

# 8. Autres fonctionnalités

# a) <u>L'export des résultats</u>

Il est possible d'exporter les résultats en format EXCEL. Pour cela, il faut cliquer sur le bouton *Export résultats en Excel*. Les résultats apparaissent sur trois feuillets :

- Les résultats globaux
- Les résultats par questions
- Le rapport des questions posées par les étudiants

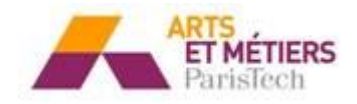

|                     | Settings                  |                                   |
|---------------------|---------------------------|-----------------------------------|
| ON Authentification | OFF Mode compétition      | OFF Résultats visibles par défaut |
| RÉINITIALISER       | EXPORT RÉSULTATS EN EXCEL | RAPPORT                           |

# b) L'authentification

Il est possible d'autoriser l'authentification pour les étudiants. Celle-ci apparait dans l'export des résultats. Lorsque les étudiants postent un message leurs identifiants apparaissent pour indiquer l'auteur du message.

|                     | Settings                  |                                   |
|---------------------|---------------------------|-----------------------------------|
| ON Authentification | OFF Mode compétition      | OFF Résultats visibles par défaut |
| RÉINITIALISER       | EXPORT RÉSULTATS EN EXCEL | RAPPORT                           |

A l'ENSAM, les enseignants doivent choisir « Authentification SSO/Université » pour qu'ils soient identifiés via leur email de l'école.

| Authentification                 |  |
|----------------------------------|--|
| Authentification email           |  |
| Authentification réseaux sociaux |  |
| SSO/Université                   |  |

# c) <u>Le mode compétition</u>

Le mode compétition permet d'afficher un classement des réponses des étudiants. Pour l'utiliser, il est obligatoire d'activer également l'authentification.

Dans le menu <paramètres (ici en anglais) :

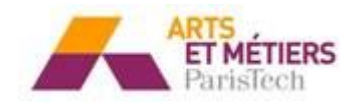

- Mettez le <mode compétition en mode <ON

|                  | Settings                  |                                   |
|------------------|---------------------------|-----------------------------------|
| Authentification | OFF Mode compétition      | OFF Résultats visibles par défaut |
| RÉINITIALISER    | EXPORT RÉSULTATS EN EXCEL | RAPPORT                           |

Lorsque tous les étudiants ont répondu à toutes les questions de l'évènement, lorsque vous revenez à la première question, deux icônes vont s'afficher en haut à gauche. L'icône représentant la

coupe, permet d'afficher le classement des étudiants :

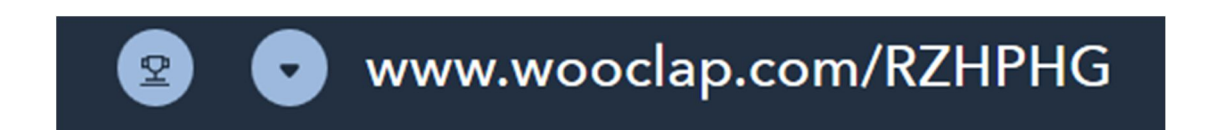

Voici ce qu'il est possible d'afficher à l'écran dans un premier temps :

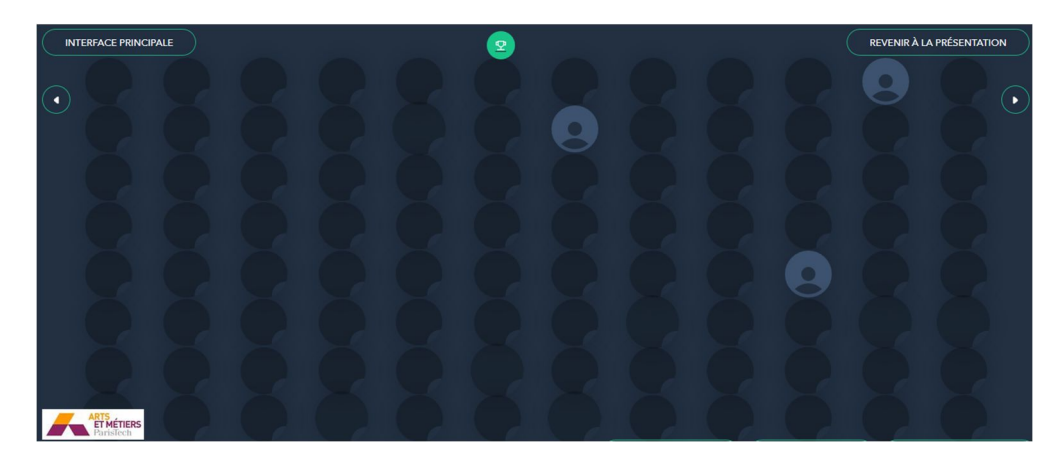

Le classement s'affiche ensuite de cette façon :

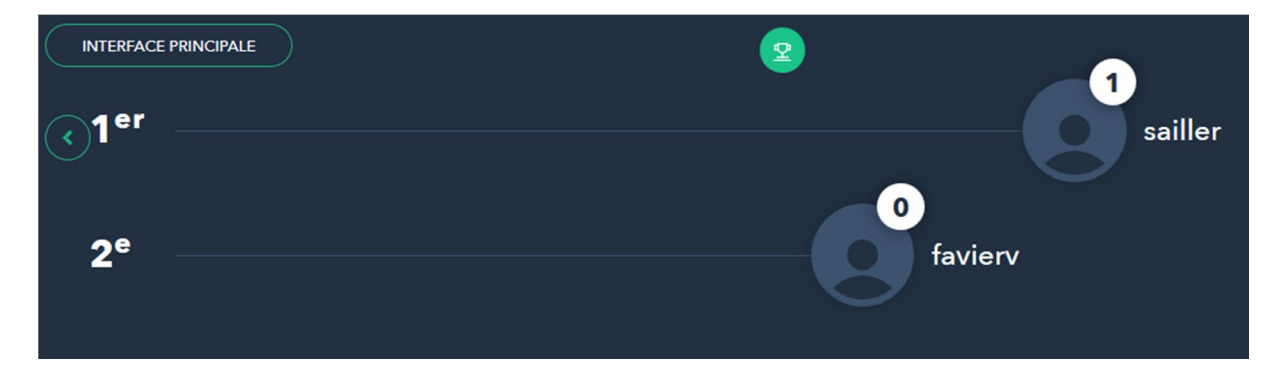

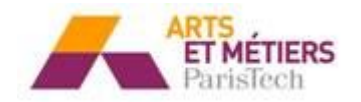

# d) Le mode comparaison

Le mode comparaison vous permet de mesurer la progression de votre audience en temps réel en comparant les résultats de deux sessions.

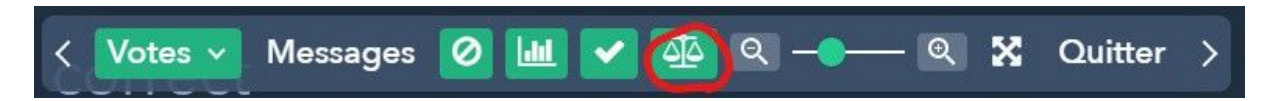

#### **Choix multiples**

- Comparez le résultat de deux sessions présentées sous forme d'un diagramme circulaire.
- Visualisez la progression de vos participants d'une session à une autre.

| 2 300 £ 55<br>connected lost                    | i www.wooclap.com/DEMO                                                                                                    |
|-------------------------------------------------|----------------------------------------------------------------------------------------------------|
| $\odot$                                         | Which countries have not signed the Paris Agreement?                                                                                 |
| ✓1. Nic<br>2. Bel<br>3. Uzt<br>4. Fra<br>5. Bud | lgium<br>bekistan<br>ince<br>dapest 2<br>2<br>2<br>3<br>3<br>3<br>3<br>3<br>3<br>3<br>3<br>3<br>3<br>3<br>3<br>3<br>3<br>3<br>3<br>3 |
| wooclap 300                                     | answers                                                                                                    |

#### **Question ouverte**

- Visualisez le % de bonnes réponses pour chaque session.

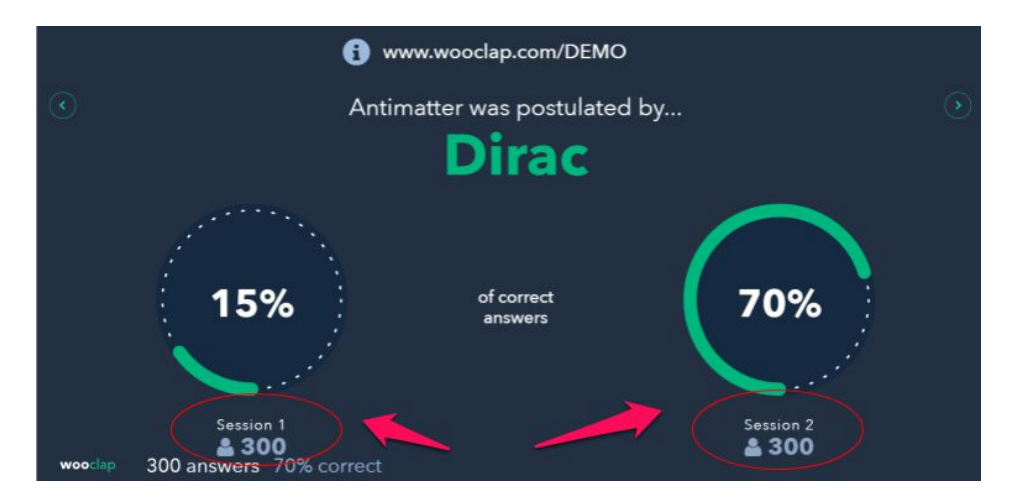

#### Devinez un nombre

- Visualisez le % de bonnes réponses pour chaque session.

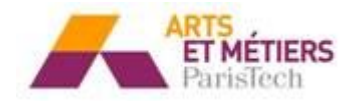

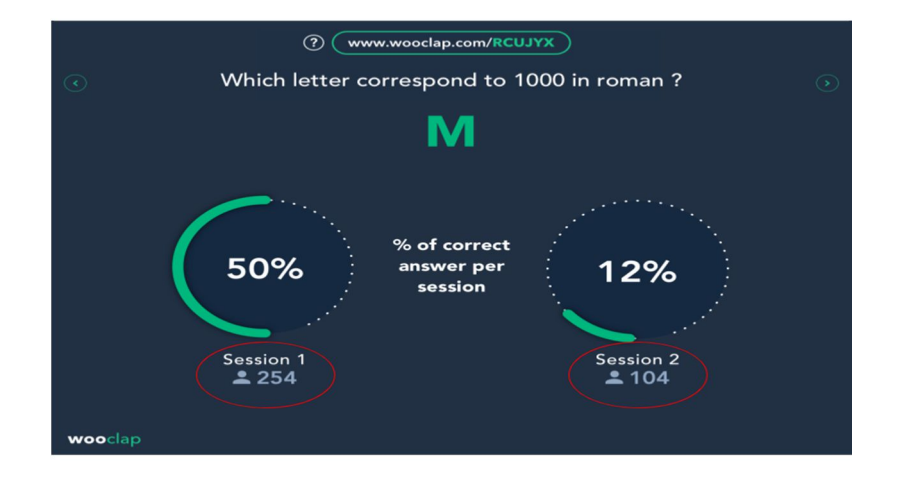

#### Notations

Les participants notent les critères sur une échelle de 1 à 5.

- Obtenez une vue globale du score moyen par critère pour chaque session.
- Visualisez l'évolution du score moyen d'une session à l'autre.

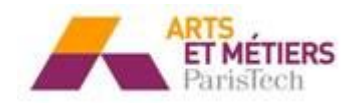